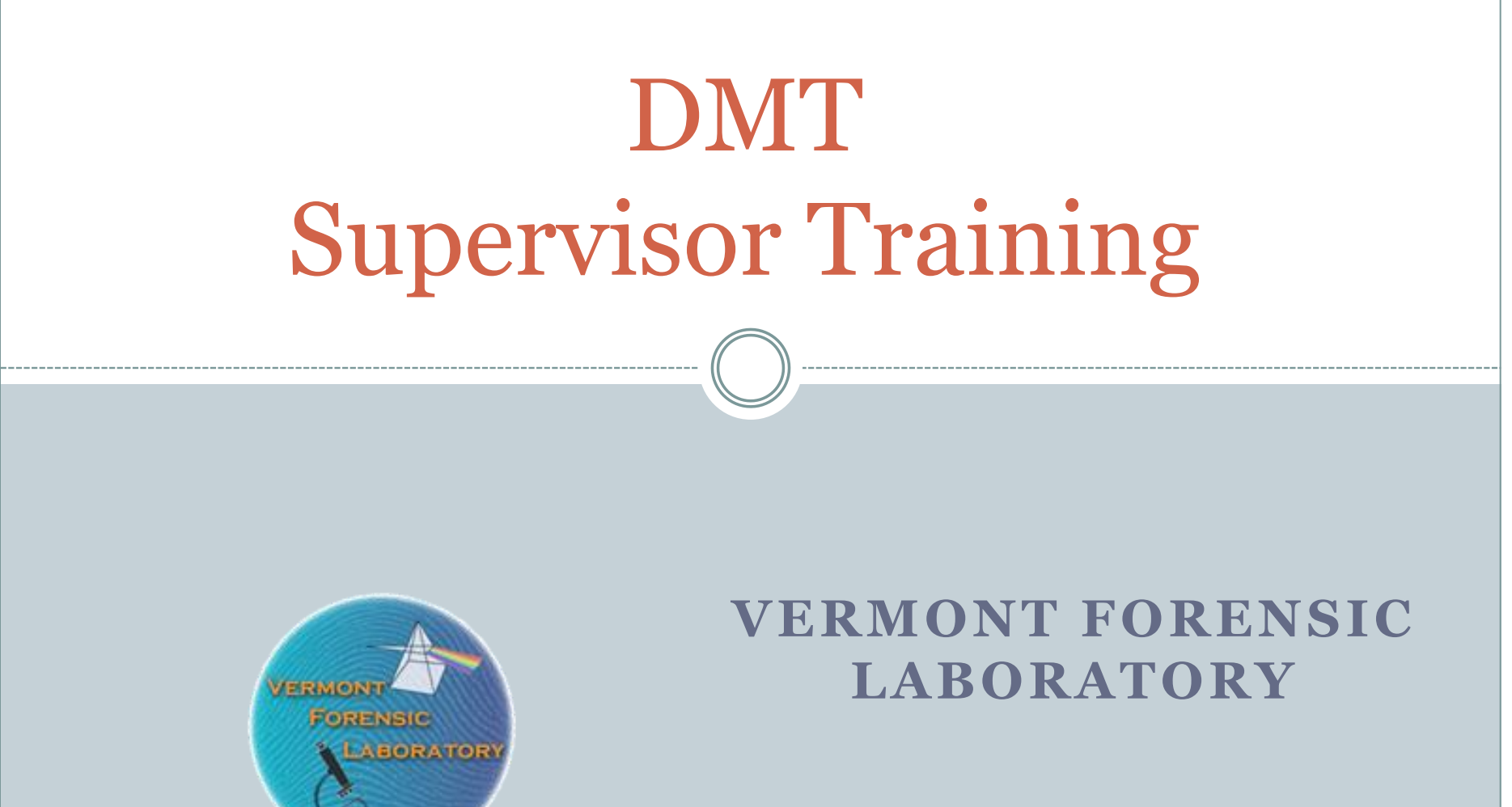

#### **TOXICOLOGY SECTION**

### **Contact Information**

#### **VERMONT FORENSIC LABORATORY**

P.O. BOX 47 WATERBURY, VERMONT 05676-0047 TEL: 802•244•8788 FAX: 802•241•5557 **dps.dmt@vermont.gov** 

Trisha Conti, PhD Laboratory Director Amanda Bolduc, MFS Toxicology Section Supervisor

#### **Forensic Chemists**

Jeff Dukette David Patlak Sarah Stratton Anisha Paul

## **Course Goals and Objectives**

- Understand responsibilities of DMT Supervisor.
- Familiarize you with the components and software protocols of the DMT.
- Supervisors will be able to respond to error messages or conditions.
- Supervisors will be able to perform routine and simple maintenance and repairs.

### Access Levels

- Operator Level No password required
  - Administer DUI and Check-In breath tests
  - Copy last breath report generated

#### Supervisor Level – Password required

- o Access to maintenance protocols via the functions menu
- Remove/return instrument to service
- Reprint historical reports
- o Export Data

## **Supervisor Duties**

- Maintain instrument security
- Maintain records and logbook
- Manage DMT supplies
  - Mouthpieces, simulator solution, printer paper and ink
- Monitor Simulator Solution
- Printer Maintenance
- Support DMT Operators
- Perform Basic Maintenance, including SSCs and RPCs
- Communicate with VFL staff regarding DMT questions or concerns

## **Supervisor Functions**

- Logging on and Off
- Reprinting Reports and Providing Updates
- Replacing the Simulator Solution
- Performing the Simulator Solution Change Protocol
- Performing the Routine Performance Check Protocol
- Diagnostic Test
- Accuracy and Precision Check
- View Technician Screen
- Purge Sample Chamber
- Remove from / Return to Service

# Log On

- Deactivate the screen saver, if necessary
- Touch the DMT logo in the top left corner of the screen to open the drop-down menu *(options menu)*
- Select "Security" → "Enter Password"
- You will notice "Supervisor" on the bottom of the screen

| DataMaster         | Serial Number | 04/13/2020  |
|--------------------|---------------|-------------|
| NPAS Mansfield, OH | 121706        | 17:36:13    |
|                    |               | Start Timer |
|                    | Run           |             |
|                    |               | Сору        |
|                    |               | SUPERVISOR  |
| Ready              | 34.0          | 4           |

# Log Off

- Open the options menu
- Select "Security"  $\rightarrow$  "Log Off"

## **Records and Reports**

- Reprinting a Subject Breath Test Report
- See Section 8.2 of the DMT Supervisor Manual
  - Open the options menu by touching the DMT logo in the top left
  - Select "Reports"
  - o Scroll down to "DUI Subject Tests" on right side of screen
  - Touch the + symbol next to "DUI Subject Tests"
  - Records are sorted by date/time
  - Touch the + symbol next to the date desired
  - The test highlighted on the right will be displayed on the left
  - When the test desired is displayed, press "Print"
  - You will be given the options of printing a paper copy, printing an electronic copy to a USB storage device, or both. Select the printing method desired and press "OK".

## **Records and Reports**

- Providing record updates
- Email records to <u>dps.dmt@vermont.gov</u>
  - If your DMT <u>IS</u> networked <u></u>
    - × Photocopies of maintenance log book since previous cycle
      - Maintenance Logbook (Alc 803)
  - If your DMT is **<u>NOT</u>** networked
    - × Manual download of data to USB
      - Email downloaded zip file
    - × Photocopies of maintenance logbook since previous cycle
      - Maintenance Logbook (Alc 803)

# Physically Replacing the Simulator Solution

- See Section 9 of the DMT Supervisor Manual
- Ensure you have at **least 45-60 minutes** to complete the solution change
- Gather supplies:
  - Paper towels
  - Fresh, <u>unexpired</u> bottle of solution

| DMT Ext            | ernal Std Solution   |           |    |        |
|--------------------|----------------------|-----------|----|--------|
| Lot: 19-10-100     | EtOH Certified Conc. | 0.101     |    |        |
| Range: 0.096 -     | 0.106                |           |    |        |
| Prep Date: 6/17/19 | Exp Date: 0          | 6/17/20 🗲 |    |        |
| Opened:            |                      |           | Ex | pirati |

# **Replacing the Simulator Solution**

- Turn off and unplug the two cables from the simulator head
- Disconnect the simulator head from the side of the instrument via the quick connects

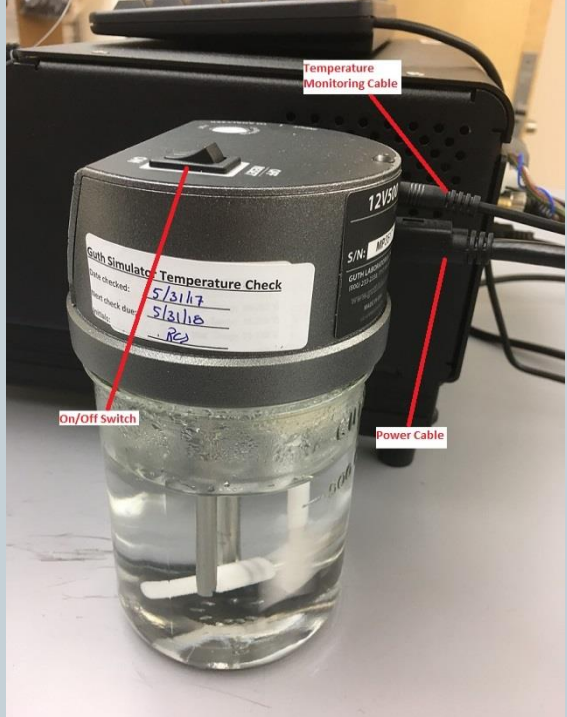

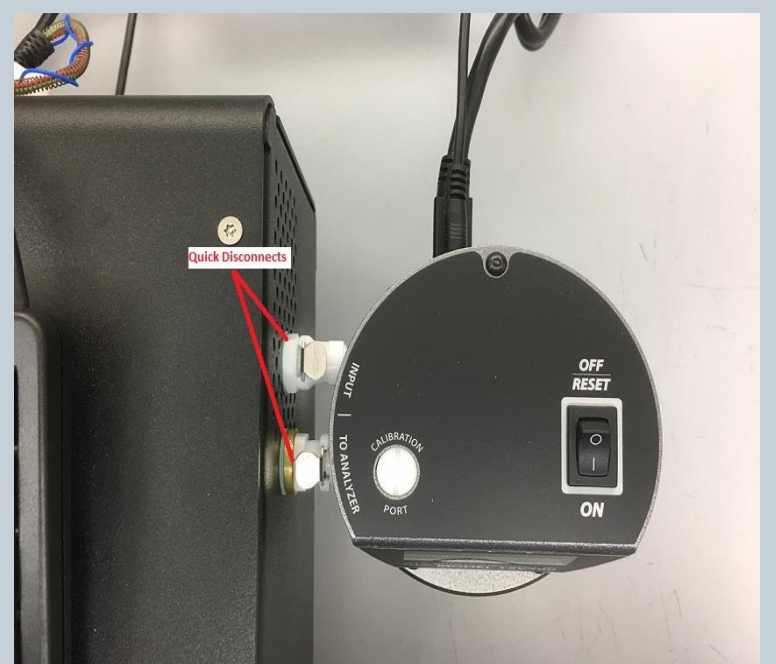

# **Replacing the Simulator Solution**

- Unscrew the simulator head from the jar and discard current simulator solution.
- Using a paper towel, carefully wipe the simulator head mechanism and jar mostly dry
- Inspect the simulator mechanism, gasket and jar for apparent damage
- Replace the simulator solution
  - Pour carefully and do not 'glug' the solution into the jar
- Thread the simulator head to the jar until snug. Do not over tighten

## **Replacing the Simulator Solution**

- Plug the two cables into the simulator head and turn on the power switch
- Reconnect the simulator head to the side of the instrument
- Affix one solution label to the top of the simulator and the other label in the logbook
- Perform either Simulator Solution Change <u>OR</u> Routine Performance Check Protocol
  - RPC is <u>ONLY</u> done in February, June and October

### **Routine Performance Check**

| DataMaster<br>DMT®<br>NPAS Mansfield, OH<br>Serial Number<br>121706   | 06/01/2020<br>18:11:28 |
|-----------------------------------------------------------------------|------------------------|
|                                                                       | Start Timer            |
| Run                                                                   |                        |
|                                                                       | Сору                   |
| RPC CHECK NOW DUE           Ready <push run="">           34.0</push> | ــــ                   |
| Serial Number                                                         | 07/01/2020             |
| NPAS Mansfield, OH                                                    | 18:26:16               |
|                                                                       | Start Timer            |
| Run                                                                   |                        |
|                                                                       | Сору                   |
|                                                                       |                        |
| Ready <push run=""> 34.0</push>                                       | 4                      |

- See Section 10 of the DMT Supervisor Manual
- Must be performed every February, June and October
- A reminder will be displayed during the month in which the RPC is due
- If the RPC is not completed by the end of the required month, the instrument will automatically be removed from service until a passing RPC is completed

### **Routine Performance Check Protocol**

After changing the simulator solution in the jar:

- Open the options menu
- Select "Protocols" → "Routine Performance Check"
- Input data (name, lot #, etc.) in required fields

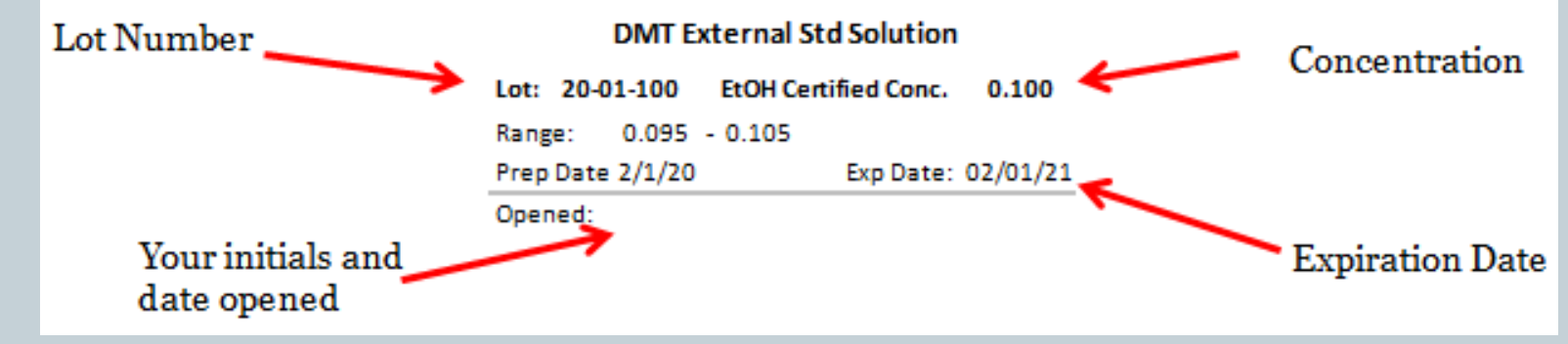

<u>Review information for accuracy</u>. Press Ok

• 30 minute equilibration time...

### **Routine Performance Check Protocol**

#### Once the timer is complete, the automated protocol will begin Diagnostic Check

### • Diagnostic Check

• Checks all temperatures, voltages, and mechanical parts to ensure they meet specification

### • Accuracy and Precision Check

- 5 samples of the new simulator solution will be analyzed and an average and standard deviation calculated
- Average must be within +/- 5% to the certified value of the solution
- Standard deviation must be less than 0.002

## RF Test During the RPC

#### Radiofrequency Detection Test

- Nothing should happen
  - i.e. detector voltage shouldn't jump around (> 0.003), although some fluctuation is normal
- Handheld radio check
  - The DMT should beep twice acknowledging it detected RF then move on to the next step
  - If unsuccessful, you may abort or fail test

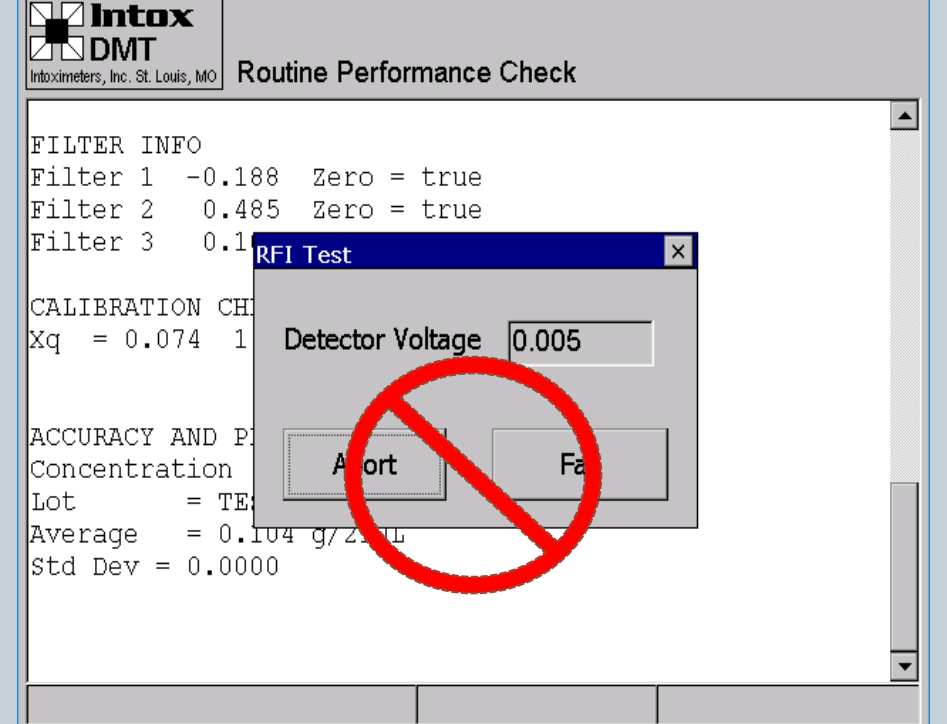

DO NOT HIT ABORT OR FAIL unless you plan to stop the test

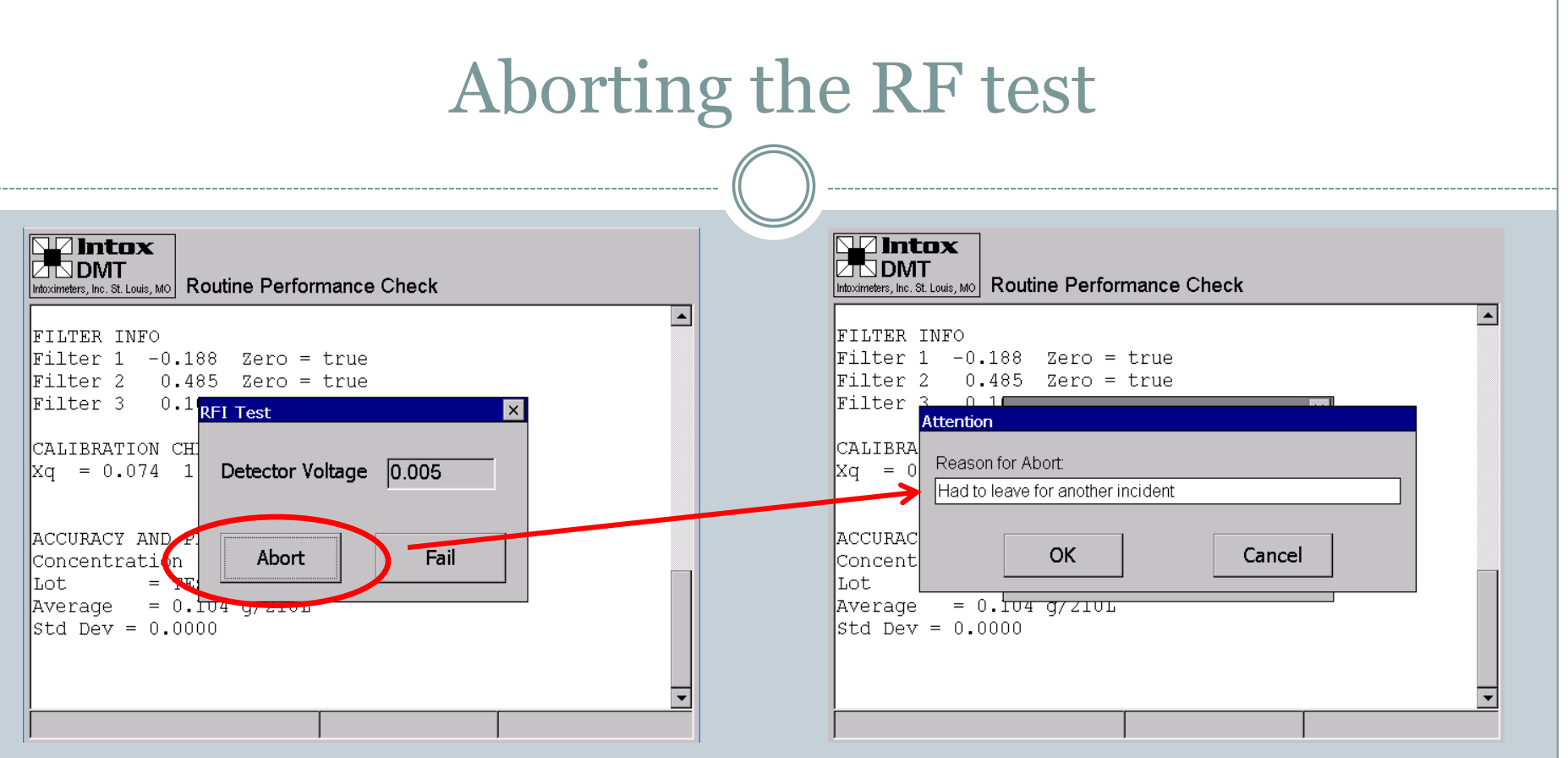

#### Abort

• If you need to ABORT the test, hit abort and enter the reason why

• i.e did not have radio on hand, ran out of time, had to leave for another incident, processing room needed for another incident, needed to answer a call, etc.

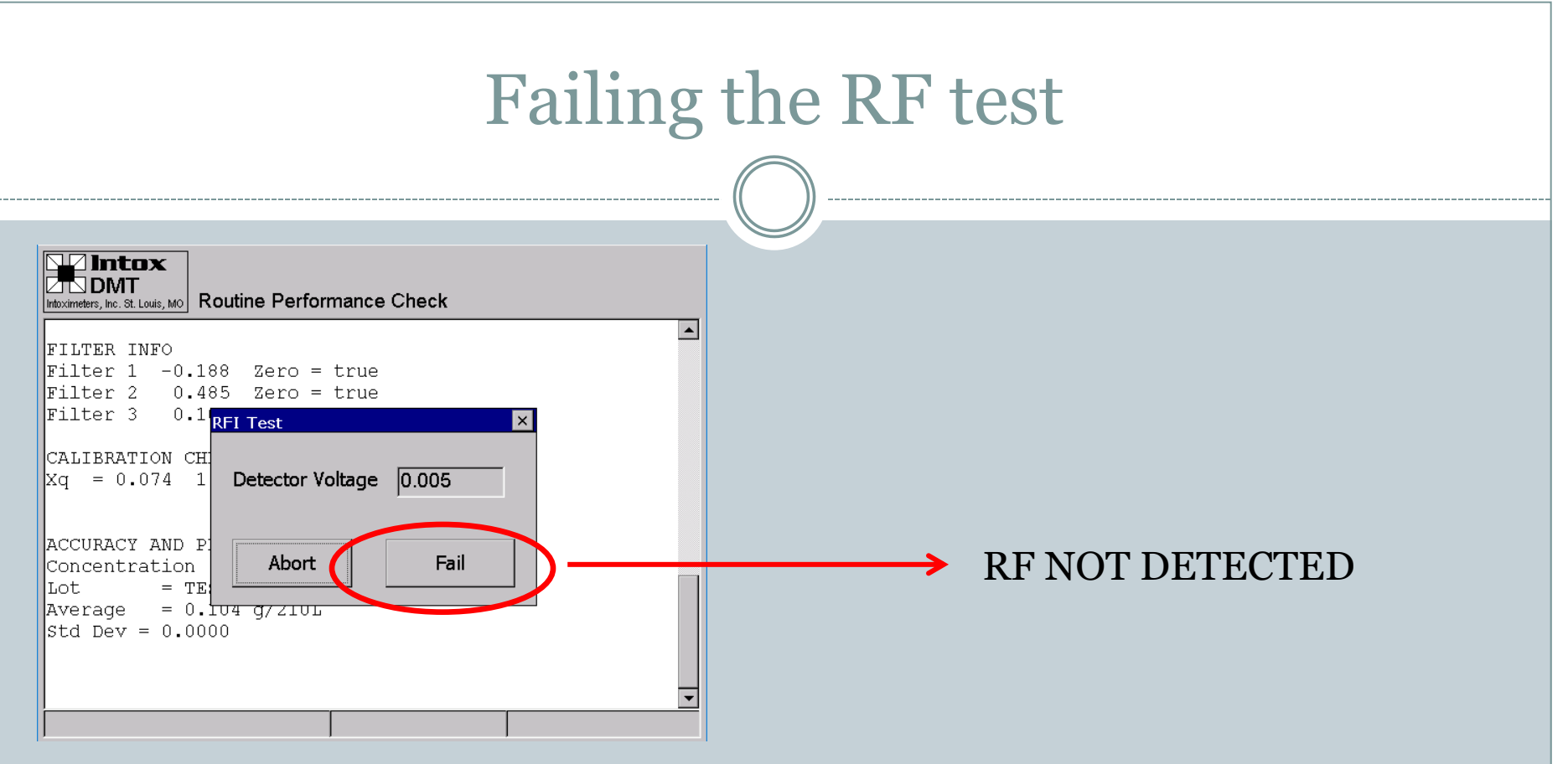

#### • Fail

• If the test FAILS, hit the fail button and the DMT will report "RF NOT DETECTED"

#### × This should be selected when :

- The DMT does not detect RF when the radio is keyed
- The detector voltage shifts more than 0.003V and the DMT does not flag RF

# **RPC - Sample Acceptance Test**

#### • Sample Acceptance Test

- Shallow, Intermittent, and ~1.5L Alcohol Free breaths
- Select Yes or No if Sample Acceptance Test is passing or not
- Any rise in the black alcohol line is considered failing
- If it fails, please indicate why it failed in the pop up box, and attempt again

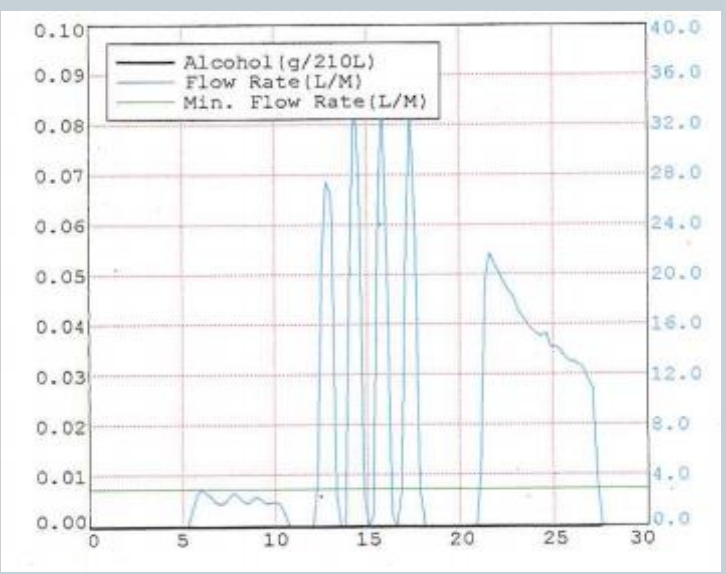

• Once a passing test is complete, sign in the box then press "Finished"

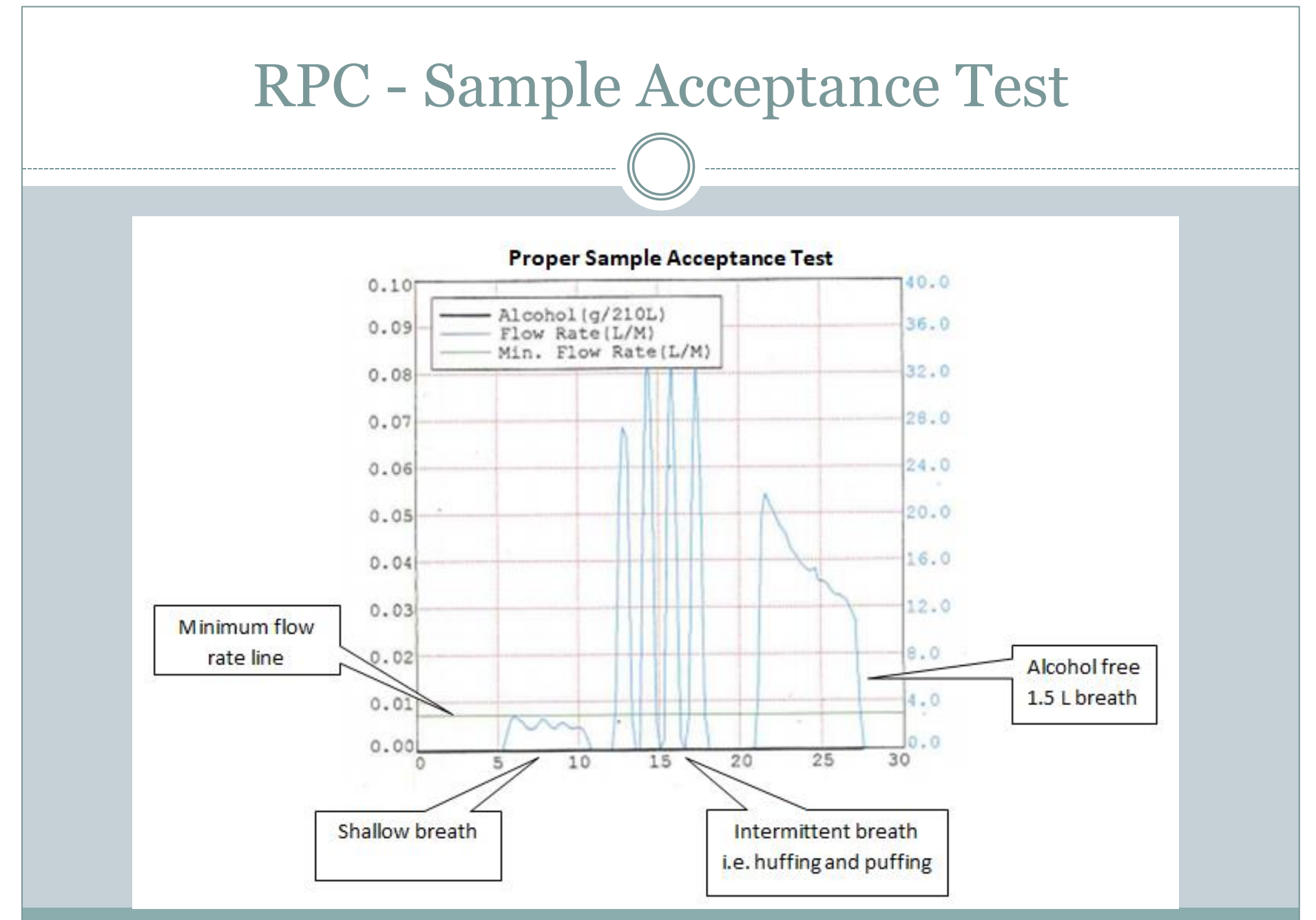

## Sample Acceptance Test Tips

#### • Shallow breath

- Place mouthpiece between your teeth and leave your mouth slightly open
- Take a deep breath and when you exhale a large portion of air will escape through sides of your mouth but a small air flow will make it through mouth piece resulting in shallow breath.
- Try to "ride" the green line for a 2-3 seconds

#### Intermittent breath

- Blow 3-4 short, somewhat forceful breaths into mouthpiece
  - × Imagine blowing up a balloon, but very quickly
- Open your mouth when inhaling between breaths to avoid suck back errors
- 1.5 L alcohol free breath
  - Take a deep breath and exhale into the instrument with a fairly constant breath flow rate until sample requirements have been meet

#### ROUTINE PERFORMANCE CHECK REPORT

| DataMaster DMT:     | 121706         |
|---------------------|----------------|
| Location:           | VFL            |
| Calibration Date:   | 08/30/2019     |
| Certification Date: | 08/30/2019     |
| Installation Date:  | 11/06/2019     |
| RPC Date:           | 01/02/2020     |
| Supervisor Name:    | SARAH STRATTON |

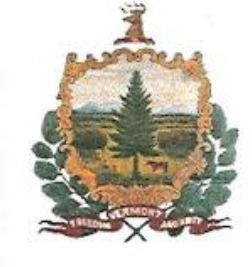

#### Diagnostic Results

VERSIONS DMT: 2.06 PIC: 2.08 Modem: 2.6 Questions: 2.1

#### TEMPERATURES

Sample Chamber = 49.0°C Breath Tube = 45.6°C Digital Sim = 34.0°C

SETTINGS Lamp Voltage = 1.74 V Cooler Voltage = 1.74 V Bias Voltage = 80 V Chopper Freq = 529 Hz

PUMP INFO Flow Rate = 5.234 L/M

 DETECTOR INFO

 FUMP
 ON
 OFF

 MAX (V)
 -0.0693
 -0.0661

 MIN (V)
 -0.0713
 -0.0681

FILTER INFO Filter 1 -0.068 Zero = true Filter 2 0.596 Zero = true Filter 3 0.253 Zero = true

CALIBRATION CHECK Xq = 0.075 1.98%

Routine Performance Check Passed

| Accuracy and  | Precision Check |  |
|---------------|-----------------|--|
| Concentration | -0.100 g/210L   |  |
| lot #         | = TEST          |  |
| Range         | = 0.095 - 0.105 |  |
| Average       | = 0.095 g/210L  |  |
| Std Dev       | = 0.0004        |  |
|               |                 |  |

#### **RF** Detection Test

Passed RF detected

#### Sample Acceptance Test

Passed

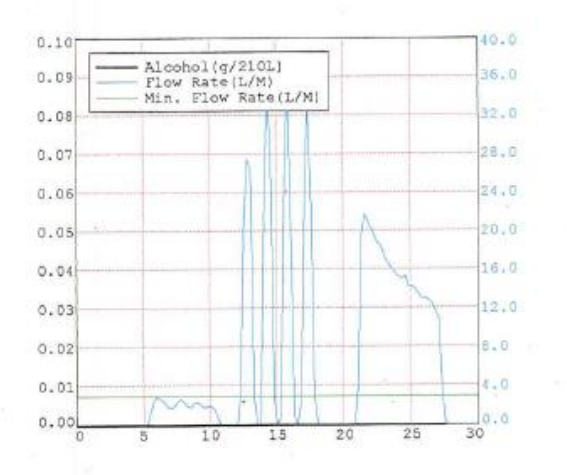

| Performed by         | SIS 202 | Date        | 01/02/2020 |                    |
|----------------------|---------|-------------|------------|--------------------|
| Reviewed by          |         | Date        |            |                    |
| DMT Serial Number #1 | 21706   | Page 1 of 1 |            | 01/02/2020 4:47 PM |

### **RPC** Documentation

- Affix remaining simulator solution label to the Maintenance Logbook. Under the label write "Routine Performance Check" or "RPC".
- Date and sign where directed

|        | Department/Agency DataMaster DMT Seri                                                                                                    | al Number                        |
|--------|----------------------------------------------------------------------------------------------------|----------------------------------|
| DATE   | TYPE OF SERVICE PERFORMED                                                                                                    | PERFORMED BY<br>(Name and Title) |
| 6/1/18 | [For   DMT Simulator Solution<br>[For   Lot#17-21-100 EtoHag Certified Conc: 0.100<br>Range: 0.095 - 0.105<br>Preparation Date: 09/20/2017 Expires: 09/20/2018 | Zeff Dukette<br>(UFL)            |
|        | OPENED: 350 6/1/18<br>June RPC                                                                                                    |                                  |

### Simulator Solution Change (SSC) Protocol

- If the solution needs to be changed outside of an RPC month, you may perform a Solution Change Protocol
- Open the options menu
- Select "Protocols" → "Simulator Solution Change"
- Input data (name, lot #, etc.) in required fields
- **<u>Review information for accuracy</u>**. Press Ok
- 30 minute equilibration time...

### Simulator Solution Change Protocol

- Once the timer is complete, the instrument will begin an Accuracy and Precision Check
  - 5 analyses of the simulator solution are completed and the average and standard deviation are calculated
  - Average result must be within ±5% of the certified value of the solution. The acceptable range is printed on the solution label
  - Standard deviation must be less than 0.002
  - If either result is not within range, the protocol will automatically fail and DMT will placed out of service until a successful SSC is performed.

### **Simulator Solution Change Protocol**

- Once a passing test is complete, sign in the box then press "Finished"
- One copy of the Simulator Solution Change Report will print. File with your onsite maintenance records

#### SOLUTION CHANGE

| DataMaster DMT: | 121706          |
|-----------------|-----------------|
| Location:       | VFL             |
| Date:           | 05/17/2018      |
| Performed by:   | ROBERT DRISCOLL |

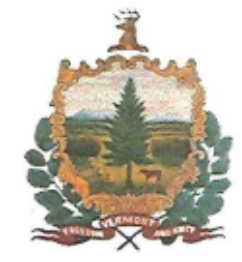

#### Accuracy and Precision Chec

| Concentration | = 0.100 g/210L  |
|---------------|-----------------|
| Lot #         | = 18-05-100     |
| Range         | = 0.095 - 0.105 |
| Average       | -0.099 g/210L   |
| Std Dev       | = 0.0000        |

Simulator Temperature: 34.0°C

Performed by

05/17/2018

08/26/2019 1:23 PM

2020

Date

### Simulator Solution Change Protocol

- Affix remaining simulator solution label to the Maintenance Logbook. Under the label write "Sim Solution Change" or "SSC".
- Date and sign where directed

| -      | Department/Agency                                                                                                    | DataMaster DMT Seria | al Number                        |
|--------|----------------------------------------------------------------------------------------------------|----------------------|----------------------------------|
| DATE   | TYPE OF SERVICE PERFO                                                                                                    | DRMED                | PERFORMED BY<br>(Name and Title) |
| 6/1/18 | [For   DMT Simulator Solution<br>[For   Lot # 17-21-100 EtOHaq Certified Conc: 0.100<br>Range: 0.095 - 0.105<br>Preparation Date: 09/20/2017 Expires: 09/20/2018 | Place Label Here]    | Zeff Dukette<br>(UFL)            |
|        | Sim solution change                                                                                                    |                      |                                  |

MACTED DRAT MAINTENIAN

### **RPC vs SSC**

| DataMaster Serial                               | Number<br>1706                             | 06/01/2020<br>18:11:28 |
|-------------------------------------------------|--------------------------------------------|------------------------|
|                                                 |                                            | Start Timer            |
|                                                 | Run                                        |                        |
|                                                 |                                            | Сору                   |
| RPC CHECK NOW DUE<br>Ready <push run=""></push> | 34.0                                       | 4                      |
| ot Number                                       | DMT External Sto                           | d Solution             |
| , riveliber                                     | Lot: 19-10-100 EtOH Cert                   | ified Conc. 0.101 🗲    |
|                                                 | Range: 0.096 - 0.106<br>Prep Date: 6/17/19 | Exp Date: 06/17/20     |
| our initials                                    | Opened:                                    |                        |

2020

#### • Routine Performance Check (RPC)

- Must be performed every February, June and October (or 15 days prior)
- A reminder will be displayed during the month in which the RPC is due
- Includes diagnostic check, accuracy and precision check, RFI test, and sample acceptance

#### • Simulator Solution Change (SSC)

- Performed when solution needs to be changed outside of RPC month
- Accuracy and precision check only

#### Concentration

- Enter relevant data into DMT
- DO NOT need to do both

### **Diagnostic Test**

- See Section 8.5 of the DMT Supervisor Manual
- Test is often used during troubleshooting
- The instrument checks software, hardware, temperatures, optics and mechanical function
- To perform a diagnostic test:
  - o Open the options menu
  - Select "Diagnostic"
  - After analysis, a report will print detailing results
- Note: These are also automatically run on the 1<sup>st</sup> and 15<sup>th</sup> of every month as a tool for the lab.

#### DIAGNOSTIC RESULT

| DataMaster DMT:            | 121706     |
|----------------------------|------------|
| Location:                  | 2          |
| Calibration Date:          | 01/30/2020 |
| <b>Certification Date:</b> | 02/06/2020 |
| Installation Date:         |            |
| Test Date:                 | 02/15/2020 |
| Test Time:                 | 10:00:02   |

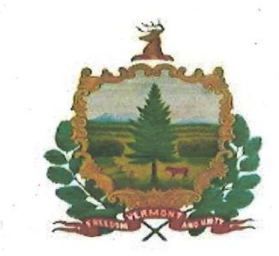

VERSIONS DMT: 2.06 PIC: 2.08 Modem: 2.6 Questions: 2.1 TEMPERATURES Sample Chamber = 48.6°C Breath Tube = 46.8 °C Digital Sim = 34.0 °C SETTINGS Lamp Voltage = 1.74 V Cooler Voltage = 1.74 V Bias Voltage = 80 V Chopper Freq = 530 Hz PUMP INFO Flow Rate = 5.311 L/MDETECTOR INFO PUMP ON OFF MAX(V) 0.0384 0.0419 MIN(V) 0.0362 0.0394 FILTER INFO Filter 1 0.040 Zero = true Filter 2 0.691 Zero = true Filter 3 0.350 Zero = true CALIBRATION CHECK

Xq = 0.074 1.14%

DMT Serial Number #121706

## Accuracy and Precision Check

- See Section 8.6 of the DMT Supervisor Manual
- Test is often used during troubleshooting
- The DMT will run 10 replicate samples of the simulator vapor and report the average and standard deviation
- To perform an Accuracy and Precision check:
  - Open the options menu
  - o Select "Accuracy and Precision"
  - Input data (name, lot #, etc.) in required fields
  - Press Ok
  - After analysis, a report will print detailing results

• This will NOT reassign the lot number or target value of the simulator solution

|                                                                                                    |                                                                                                    |                                                                                                    |   | 0.16<br>0.12<br>0.08<br>0.04<br>0.00<br>0<br>0.20<br>0.16<br>0.12<br>0.08<br>0.12                                            |  |
|----------------------------------------------------------------------------------------------------|----------------------------------------------------------------------------------------------------|----------------------------------------------------------------------------------------------------|---|----------------------------------------------------------------------------------------------------|--|
| ACCURACY & PRECISION                                                                                                    | REPORT                                                                                                    | 1                                                                                                    | а | 0.00                                                                                                    |  |
| STATE OF VI                                                                                                    | ERMONT                                                                                                    |                                                                                                    |   | 0.04                                                                                                    |  |
| DataMaster DMT: 121706<br>Location: VFL                                                                                                    |                                                                                                    |                                                                                                    |   | 0.20                                                                                                    |  |
| Date: 01/13/2020<br>Time: 15:20:39                                                                                                    |                                                                                                    |                                                                                                    |   | 0.12                                                                                                    |  |
| SUPERVISOR NAME:<br>SARAH STRATTON                                                                                                    |                                                                                                    |                                                                                                    |   | 0.04                                                                                                    |  |
| SOLUTION LOT #: TEST<br>SOLUTION CONCENTRATION:                                                                                                    | 0.100                                                                                                    |                                                                                                    | _ | 0.16                                                                                                    |  |
| BLANK TEST<br>CALIBRATION CHECK<br>SIMULATOR VAPOR 34.0°C<br>SIMULATOR VAPOR 34.0°C<br>SIMULATOR VAPOR 34.0°C<br>SIMULATOR VAPOR 34.0°C<br>SIMULATOR VAPOR 34.0°C<br>SIMULATOR VAPOR 34.0°C<br>SIMULATOR VAPOR 34.0°C<br>SIMULATOR VAPOR 34.0°C<br>SIMULATOR VAPOR 34.0°C<br>BLANK TEST | 0.000<br>PASSED<br>0.100<br>0.099<br>0.099<br>0.100<br>0.099<br>0.099<br>0.099<br>0.099<br>0.099<br>0.099 | $15:21 \\ 15:21 \\ 15:22 \\ 15:24 \\ 15:25 \\ 15:25 \\ 15:26 \\ 15:27 \\ 15:28 \\ 15:29 \\ 15:30 \\ 15:31 \\ 15:32$ |   | 0.08<br>0.04<br>0.20<br>0.16<br>0.12<br>0.08<br>0.04<br>0.00<br>0.20<br>0.16<br>0.12<br>0.08<br>0.04<br>0.00<br>0.20<br>0.16 |  |
| Average = 0.099<br>Std Dev = 0.0004                                                                                                    |                                                                                                    |                                                                                                    |   | 0.04                                                                                                    |  |
|                                                                                                    |                                                                                                    |                                                                                                    |   | 0.20<br>0.16<br>0.12<br>0.08<br>0.04<br>0.00<br>0<br>0.20                                                                    |  |
|                                                                                                    |                                                                                                    |                                                                                                    |   | 0.16                                                                                                    |  |

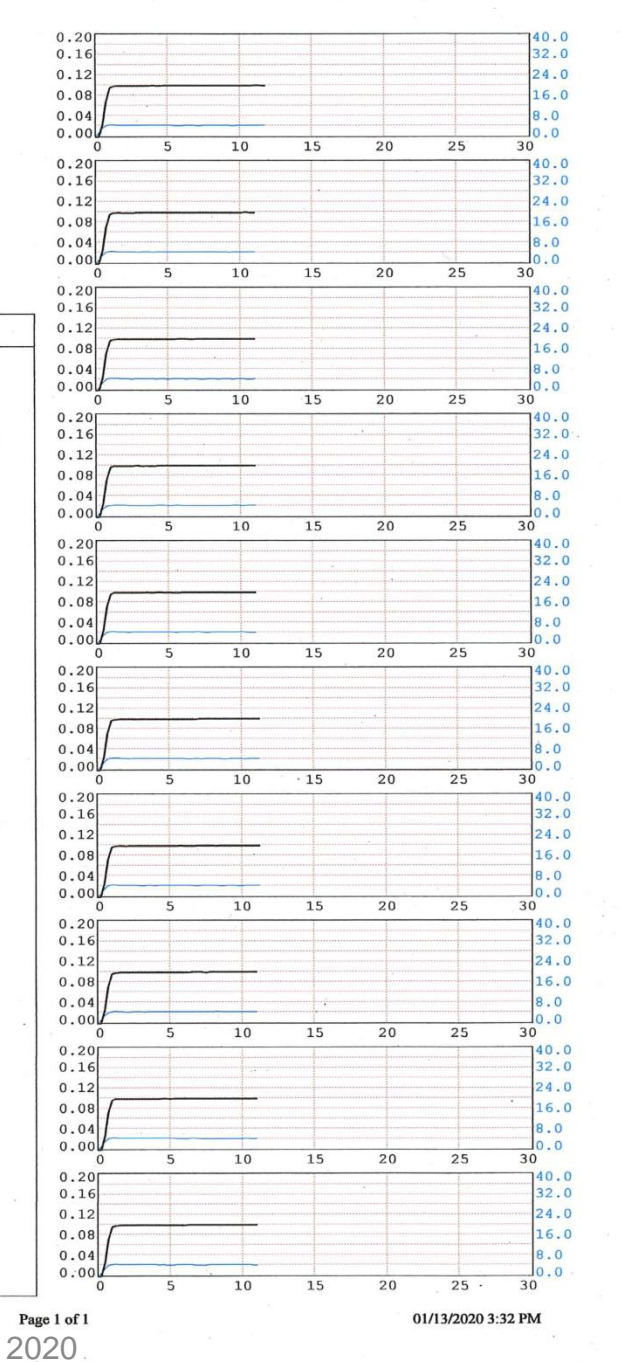

DMT Serial Number #121706

### **Technician Screen**

- See Section 8.7 of the DMT Supervisor Manual
- As a method for troubleshooting, VFL staff may request you access the TECH screen and relay infromation
- The technician screen displays voltages, temperatures, and filter readings for the instrument.
- To access the TECH screen:
  - o Open the options menu
  - Select "Technician Mode"

| RF Sensitivity —                                                    | Settings Plot                                                     |                                                             |                                        |                              |
|---------------------------------------------------------------------|-------------------------------------------------------------------|-------------------------------------------------------------|----------------------------------------|------------------------------|
| Set - +<br>Save                                                     | Temperatures (°C)<br>Sample Cell: 48.9<br>Breath Tube: 41.1       | 9                                                           | Sim. Hose: [<br>Sim. Temp: [           | 34.0                         |
| On/Off<br>Chopper<br>Pump<br>Sim. Valve<br>Gas Valve<br>Gas Valve 2 | Barometer (mbar)<br>Current:<br>Set<br>Volume (Ltr)<br>Clear 0.00 | Settings —<br>Lamp: [<br>Bias: [<br>Cooler: [<br>Chopper: [ | 1.74<br>80<br>1.74<br>1.74<br>521<br>V | Save<br>Save<br>Save<br>Save |
| Stepper<br>Filter 1<br>Filter 2<br>Filter 3<br>O Filter 3           | Filter 1 + Quartz<br>Filter 2 + Quartz<br>Filter 3 + Quartz       | ┍ Voltages (V)<br>Flow:<br>Detector:                        | 1.03<br>-0.175                         | Print<br>Exit                |

## Purge Sample Chamber

- See Section 8.8 of the DMT Supervisor Manual
- Function is often used during troubleshooting
- The instrument will draw fresh air through the breath tube and into the sample chamber
- To purge:
  - Open the options menu
  - Select "Functions" → "Purge Sample Chamber"
  - Allow the instrument to purge for 1-2 minutes unless otherwise instructed

### **Remove From Service**

- See Section 8.9 of the DMT Supervisor Manual
- Open the options menu
- Select "Functions" → "Remove From Service"
- The screen will display "Out of Service" instead of "Ready, Push Run"
- Note: You will need to return the instrument to service to perform any protocols

### **Return to Service**

- Open the options menu
- Select "Functions" → "Return To Service"
- The screen will now display "Ready, Push Run"

- Instrument displays "Busy please wait" and the message lasts longer than ~30 seconds
- Power off the DMT, wait 10-15 seconds, and turn the DMT back on
- The DMT will take ~5 minutes to reboot. Verify the instrument says "Ready, push, run" and that connectivity has been re-established by viewing the icon in the lower right hand corner

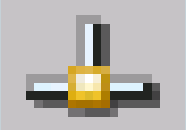

## Simulator errors

### • Simulator reads 0.0 ° C on the DMT

- Indicates a bad connection
- Disconnect small cord from back of simulator and back of DMT. Plug cords back in and see if connection is re-established

#### • If connection is not restored

- × Remove cords again and power off simulator and DMT
- × Plug cords back in
- × Power on simulator then power on the DMT
- Simulator displays "Status Code: X" (1-9)
  - Take a picture of the simulator or record the *exact message* displayed on the simulator
  - Toggle the simulator power and see if error message goes away
  - If not, *power off* the simulator and contact VFL immediately

## **Printer Maintenance**

- Each agency is responsible for supplying ink and paper for the printer
- If the DMT displays "Printing" but nothing happens
  - Ensure the printer is on
  - Ensure the ink/paper are full
  - Check the USB cable connection at the DMT and the printer ports
  - Give it a minute (or 10 minutes). Sometimes the printer heads reset and need to go through a realignment

### **Printer Maintenance**

- If the DMT loses communication to the printer, it may be necessary to reboot the DMT to reestablish communication
  - FIRST, turn the DMT off
  - SECOND, ensure the printer is on, properly connected, and free from any errors
  - o THIRD, turn the DMT back on
- Press the copy button to check to see if communication has been restored

### **Printer Maintenance**

• When you plug in a printer, a message should pop up saying

**Unidentified USB Device** 

Enter the name of the driver for this USB Device

Driver name:

#### • DO NOT ENTER ANYTHING IN THIS FIELD OR HIT OK.

- This will cause the DMT to look for something that isn't there.
- You can either hit the small x in the top right hand corner or just ignore this message and it will eventually go away.
- Only click the x or ignore entirely.

## Troubleshooting

• DMT Quick Troubleshooting Guide should be available near all DMTs.

• MAKE VISIBLE FOR OFFICERS!

- <u>All</u> actions taken to remedy a situation should be documented in your Maintenance Logbook
- Contact VFL Toxicology Section if you encounter recurring error messages or conditions, even if you fix them

DPS.DMT@vermont.gov

#### DMT Quick Troubleshooting Guide

#### **Blank Error or**

Ambient Fail The DMT is detecting apparent alcohol in the room air

• Remove mouthpiece from DMT and move the subject away from the DMT and draw fresh air into the room by opening a door or turning on a fan

Ensure there are no external sources of alcohol in the processing room (e.g. hand sanitizer, cleaning reagents, alcohol prep pads, etc)

#### BUSY - Please Wait DMT froze while attempting to upload records to the server

- Allow ~ 1 minute for this message to go away. Do not push any buttons or attempt to run tests on the DMT when this message is displayed.
- If the error persists for longer than 1 minute, power off the DMT using the switch on the back and wait ~30 seconds. Turn the DMT back on. Wait
  the required ~5 minutes for the DMT to boot up without pushing any buttons or initiating a test
- Verify connection is restored by observing a 1 symbol in the lower right hand corner of screen

#### Incomplete

#### The subject did not provide an adequate sample in the allotted time

- \* Instruct the subject in the proper technique (deep breath, create tight seal with their lips, and continue to blow a long, continuous breath)
- Allow subject to try the test again. There are three 2-minute windows to provide a sample followed by QC checks and then three additional 2-minute windows
- · INCAPABLE Subject physically cannot provide an adequate sample. You may request a blood sample
- · REFUSAL Subject will not provide an adequate sample. Based on your experience, you may deem this a refusal and proceed as such

#### Interference

#### There may be something other than ethanol in the sample

- You DO NOT need to observe another 15 minute observation period
- · Allow subject to provide another sample.
- · If you get INTERFERENCE again, you may request a blood sample

#### Invalid

#### Subject breath profile did not meet sample acceptance criteria

- Restart the 15 minute observation period. Ensure the mouth is free from foreign objects
- Instruct the subject in the proper technique for providing a sample (deep breath, create tight seal with their lips, and continue to blow a steady, conintuous breath)
- Allow subject to provide another sample
- \*NOTE: Huffing and puffing may cause invalid sample results. Ensure subject provides proper breath sample

#### Printer Error The connection between the DMT and printer has been broken

#### ·IN THIS ORDER:

- · Ensure the printer is plugged in to the wall and the cord connections between the DMT and printer are secure
- · Verify the printer is ready (i.e. paper and ink supply are good and there are no error lights present)
- Power off the DMT using the switch on the back and wait ~30 seconds. Turn the DMT back on
- · A message will pop up looking for a USB driver. Click the "x" in the top right corner or ignore this message. DO NOT enter anything into this box
- Once the DMT is back online, press copy to verify printer function. This will print a copy of the most recent DMT test ticket

#### Pump Error

#### Air flow through the DMT is restricted

- · Most commonly occurs when a mouth piece is put on too early or left on after a breath test
- · Verify there is not a mouthpiece in the breath tube and visually check the end of the breath tube to ensure there are no obstructions

#### **RF** Detected

#### a Radiofrequency was detected during the testing sequence

· Ensure any radio transmitters in and around the processing area are turned off and try test again

#### Simulator Out of

#### Range The simulator vapor concentration is not within 5% of the target

· Move the subject away from the DMT and try the test again

· If the simulator vapor is still out of range, move on to another agency

#### Simulator Temp Unknown

#### Simulator temperature is not being read by the DMT correctly

- · Ensure the the cord connecting the DMT and the simulator is connected and secure
- · Power off the simulator using the switch on top of the simulator and turn it back on
- Power off the DMT using the switch on the back and wait ~30 seconds. Turn the DMT back on. If connection is not restored, go to another agency.

#### Please notify your DMT supervisor regarding any errors obtained. Be as detailed as possible when relaying information Primary DMT Supervisor:

# **Road Officer Training**

## Gender options

• M, F, <u>X</u>

### Agency drop down list

- Populated with suggestive text like Google
- Please SELECT agency using stylus

### Green line

- Indicates minimum flow rate. Subject breath flow rate must be above this line.
- There is no change to acceptance criteria, but officers should understand why this line is present

### Data Entry Change

#### • Data entry

"Officer" info instead "Operator" info "Incident" time vs "oper." time

| Subject Information                                                       |
|---------------------------------------------------------------------------|
| Name (F/M /L)                                                             |
| Date of Birth         MM/dd/yyyy         Age         Gender         Image |
| License # State Guardian V                                                |
| _ Incident Information                                                    |
| Case Incident Time Homm                                                   |
| Test Reason                                                               |
| Stop Location                                                             |
| Town County 🥣                                                             |
| C Officer Information                                                     |
| Name (E/M /L)                                                             |
| Agency VTC #                                                              |
|                                                                           |
| <u>C</u> ancel <u>O</u> K                                                 |

## Starting the Observation Period

#### Prompts officer to check for objects prior to observation period

- DMT Operator Manual
- Visually observe the subject for any evidence of food, gum, tobacco or any other foreign matter in the mouth. Ask the subject if he/she has anything in their mouth. Anything in the mouth must be removed prior to starting the next step. Tongue piercings and dentures may remain in the mouth.
- The DataMaster DMT is programmed with a mandatory 15 minute timer for the observation period. The 15 minute timer must be satisfied before a subject test is allowed. Press the "START TIMER" button to start the timer.
- Observe the subject for 15 uninterrupted minutes. The subject must be within visual and audio proximity for the entire 15 minutes preceding the test. If at any time the subject burps, belches, or vomits, the observation period must be restarted. If at any time the subject puts something into or removes something from their mouth, the item must be removed and the observation period restarted.

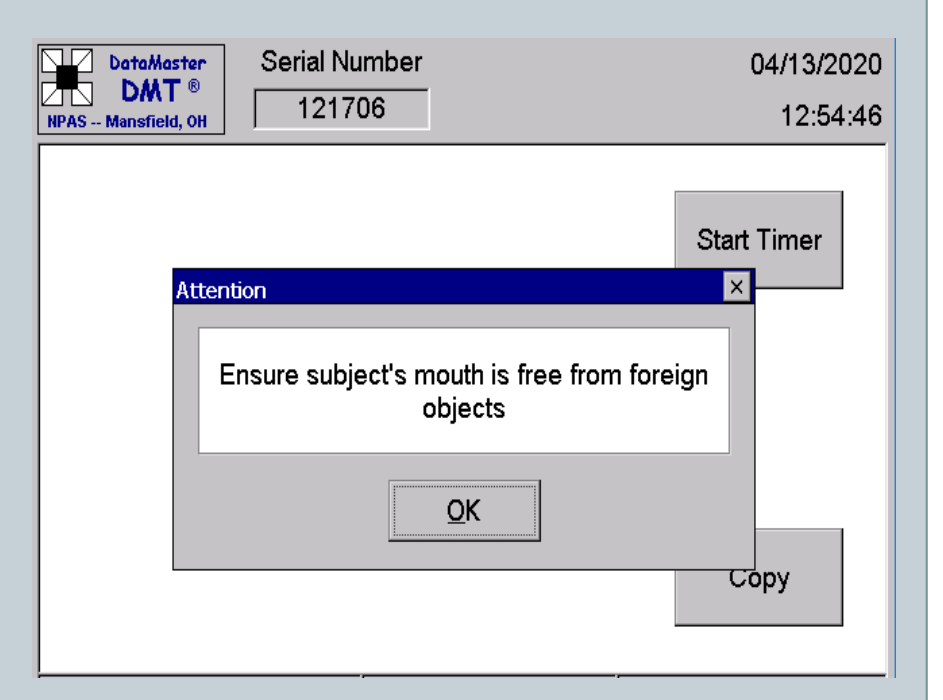

# Place of Last Drink (POLD)

### • Place of Last Drink (POLD)

#### • Read carefully

• Yes or no question for the OFFICER

• NOT a question to ask the subject

| AGENCY: VE                                                    | DOKETTE<br>L                                                    |                                                                                           |  |
|---------------------------------------------------------------|-----------------------------------------------------------------|-------------------------------------------------------------------------------------------|--|
| Obs. Peri                                                     | ttention                                                        | 17.10 ×                                                                                   |  |
| BLANK TES<br>CALIBRATI<br>SIMULATOR<br>BLANK TES<br>SUBJECT S | Did your investiga<br>place of last drin<br>licensed liquor est | ation determine that the<br>lk for this arrest was a<br>ablishment or permitted<br>event? |  |
|                                                               |                                                                 |                                                                                           |  |
| All alcoh<br>Sim. Vapc                                        | Yes                                                             | No                                                                                        |  |

## **Questions and Practical Exercises**

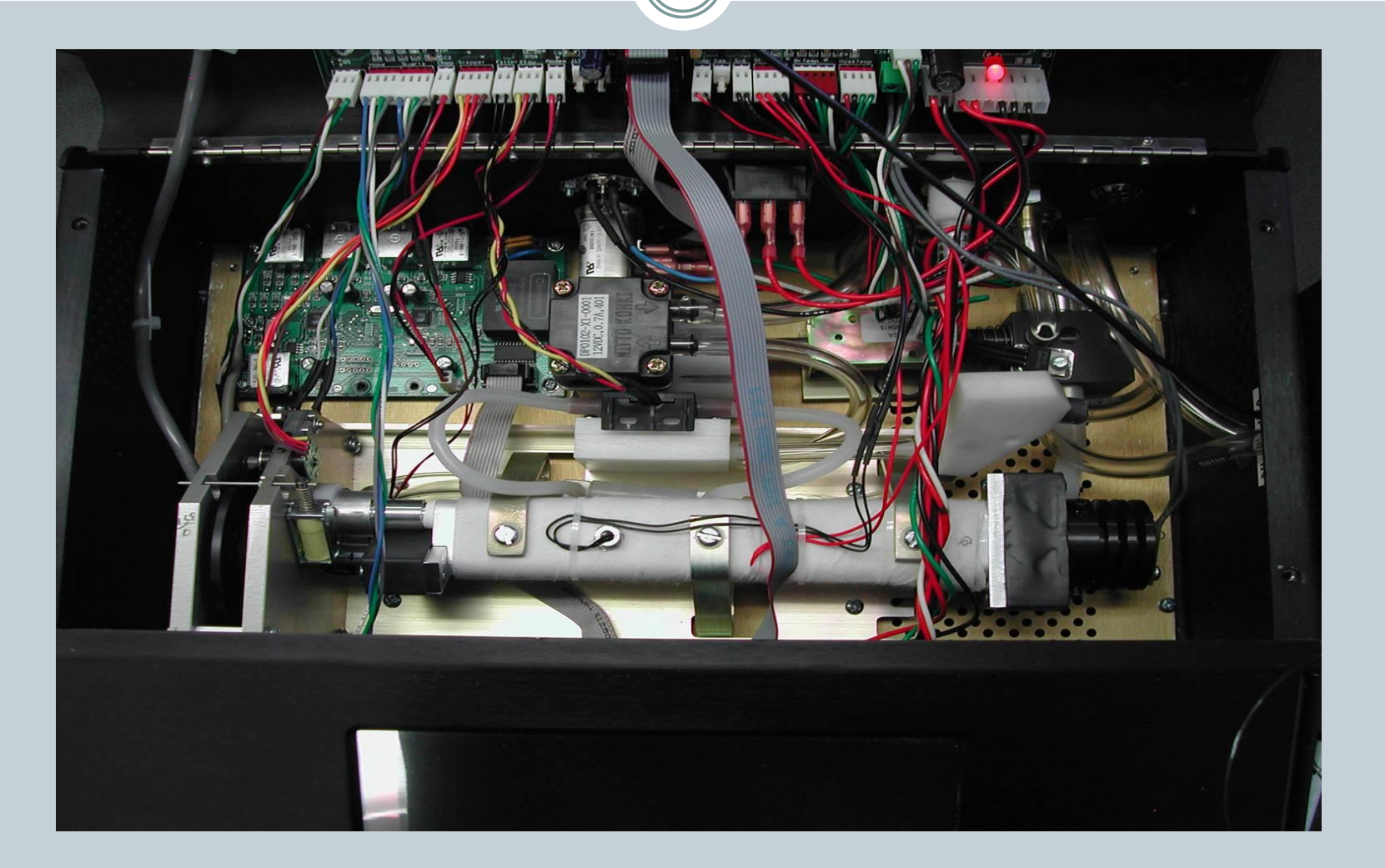

### Self Assessment

- Please complete the DMT Supervisor Training Self Assessment
- You may use your handouts, notes and training manual

## Self Assessment Write-In Answers

• During which months are Routine Performance Checks required?

- February, June, and October
- What is the acceptable concentration range for the simulator solution?
  - $\circ$  ± 5% of the certified value
- If the simulator temperature reads 0.0° C, what should you check?
  - Check the cords attached to the simulator and DMT. Connect/Reconnect
- During a subject test the instrument reports "Simulator Out of Range", what is the likely cause and what should you do?
   Alcohol depletion/evaporation. Perform an SSC or RPC

# Self Assessment Multiple Choice Answers

- If there is a rise in the black line during a sample acceptance test, you should:
  - Change the simulator solution.
  - Do nothing, this is supposed to happen.
  - Open the instrument and check for loose wires.
  - Ensure there are no contamination sources near the instrument and attempt the test again.

#### • When should the simulator solution be replaced?

- Every time an RPC is performed.
- When an officer reports that the simulator vapor is outside the acceptance criteria.
- When the simulator vapor concentration is trending low and you anticipate a busy period of time for DMT use, such as a holiday weekend.
- All of the above.

### Self Assessment True/False Answers

• All law enforcement officers are allowed to perform maintenance on the DMT

• FALSE, that's why you are here today

- The DMT will not function if the breath tube is cold.
  TRUE, the DMT checks it's heated zones
- You should perform a Simulator Solution Change (SSC) protocol every time the simulator solution is replaced.
   FALSE, the solution is changed as part of the RPC!!
- The DMT will display "Out of Paper" if the printer is out of paper.

• FALSE, the DMT does not display this type of error